# Bankruptcy register search

User guide

**CITEC** Confirm

<u>1800 773 773</u> confirm@citec.com.au

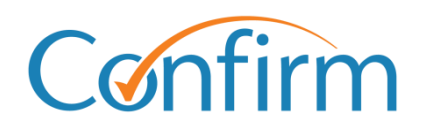

**Innovative Information Solutions** 

## Table of Contents

| 1 | Ir  | ntroduc | tion                                         | 3 |
|---|-----|---------|----------------------------------------------|---|
|   | 1.1 | What    | information is available from the search?    | 3 |
|   | 1.2 | Searc   | ch tips                                      | 4 |
|   | 1.3 | Start   | searching                                    | 5 |
| 2 | н   | ow to c | complete a search                            | 6 |
|   | 2.1 | Enter   | your search criteria                         | 6 |
|   |     | 2.1.1   | Search by name                               | 7 |
|   |     | 2.1.2   | Search by application number1                | 0 |
|   |     | 2.1.3   | Search by administration number1             | 1 |
|   | 2.2 | Brow    | se possible matches and access your results1 | 2 |

# **1** Introduction

The bankruptcy register search provides online access to the National Personal Insolvency Index (NPII).

NPII is the permanent public record for personal insolvencies and provides information about individuals subject to proceedings under the *Bankruptcy Act* (Cth) from August 1928. It doesn't include any information on company liquidations or administrations.

The Australian Financial Security Authority (AFSA) maintains NPII. The bankruptcy register search produces an extract from NPII that identifies whether either:

- > a person is currently or has been bankrupt
- > a petition has been lodged against a person in a current effort to make them bankrupt.

# **1.1 What information is available from the search?**

NPII includes current and historical information on all stages of insolvency, including creditors' petitions, part X agreements and bankruptcy. View a <u>sample bankruptcy search result</u>.

### Personal information recorded on the NPII record

- Name, date of birth (if known), residential address and occupation as disclosed on documents accepted by the official receiver
- Previous names and aliases (if known)
- > Type of proceeding, date it started and administration number
- Name and contact details trustee or administrator of the proceeding
- Status of the person and/or the proceeding

All entries on the index are publicly available. Personal debtor details are entered onto NPII from documents specified in Schedule 8 of the *Bankruptcy Regulations 2021* (Cth). After entry onto NPII, personal information doesn't change unless it's incorrect.

Any debtor address and occupation changes notified after the start of an administration are advised directly to the trustee or administrator. They're not updated on NPII.

Further information about the content and terms within extracts are available in AFSA's NPII glossary.

Please refer to the AFSA website for a list of <u>registered debt agreement administrators</u> or <u>registered</u> <u>trustees</u> by state/territory.

# **1.2 Search tips**

### Add a reference for your search

You need to provide a reference for each search that you complete. Your reference is up to you, but you should enter something to help you identify the transaction among your records.

### Email copy of your results

On the search input screen, select the checkbox and include your email address to have your search results emailed to you.

### Charge points are marked

Charge points for searches are indicated by **\$** signs on the Search buttons. A search fee applies for each transaction when you click **\$** Search **\$** to proceed with your order.

| Bankruptcy Register Search                                                 |                                                            |                                                                           |                                                                    |                                                   |                        |    |  |  |  |
|----------------------------------------------------------------------------|------------------------------------------------------------|---------------------------------------------------------------------------|--------------------------------------------------------------------|---------------------------------------------------|------------------------|----|--|--|--|
| 1 Enter Search                                                             | Details                                                    | 2 Browse Po                                                               | ssible Matches                                                     | 3 Downlo                                          | ad Extract             |    |  |  |  |
| Enter the required info<br>on the day of the searce<br>indicates mandatore | rmation below. Y<br>ch. This page wil<br>ry fields. Please | Your search results w<br>I display content app<br>refer to help for furth | vill only be available<br>propriate to your se<br>ner information. | e from your Confirm Inbo<br>arch as you progress. | x until midnight (AEST | )  |  |  |  |
| Your Reference                                                             | Eg. Bankruptcy                                             | Search01234                                                               | *                                                                  |                                                   |                        |    |  |  |  |
| Search By                                                                  | Select                                                     | ~ *                                                                       |                                                                    |                                                   |                        |    |  |  |  |
| Email                                                                      | 🗌 Please ema                                               | ail me a copy of the r                                                    | esult.                                                             |                                                   |                        |    |  |  |  |
| × Clear all                                                                |                                                            |                                                                           |                                                                    |                                                   | \$ Search              | \$ |  |  |  |

### Results are stored in your Confirm inbox

You can view your results online immediately.

**Important** Your results are also stored in the Confirm inbox until midnight (AEST) on the day of the search. We recommend that you immediately download your results or select to email yourself a copy of your results.

Access your inbox from the header menu located at the top right of every screen.

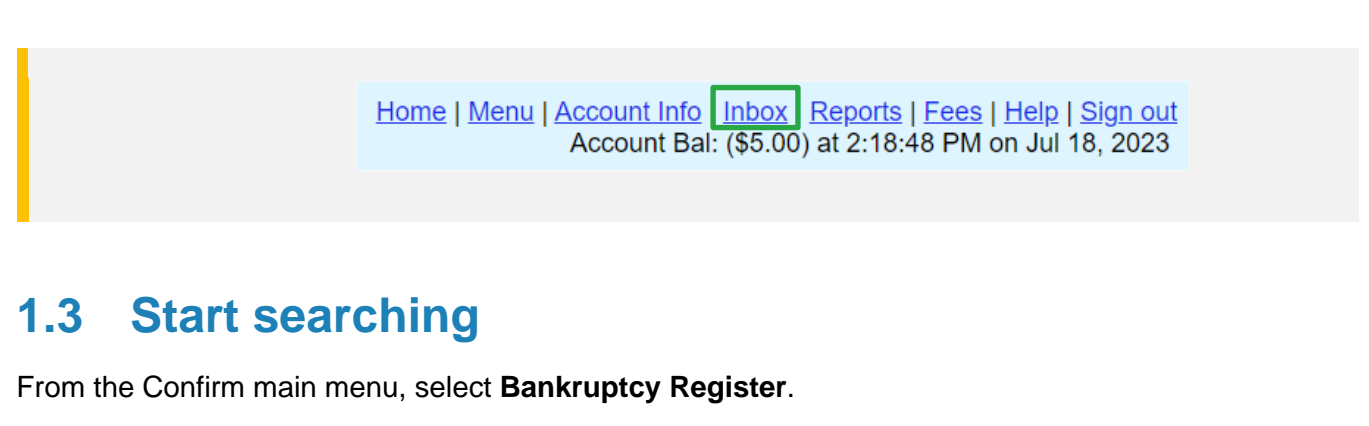

|                                            | View Menu by State                                      |
|--------------------------------------------|---------------------------------------------------------|
| Land Searches                              | Corporate and Individual Searches                       |
| ACT Land Searches                          | ASIC and Business Name Searches                         |
| NSW Land Searches                          | 2 Commercial Enquiries                                  |
| NSW Land Tax and Valuation Certificates    | Bankruptcy Register                                     |
| NT Land Searches                           | PPSR - Personal Property Securities Register            |
| QLD Contaminated Land Search               | New Zealand Searches                                    |
| QLD Land Searches                          | Vehicle Convehice and Ledware arts                      |
| QLD Land Tax Certificates                  | venicle Searches and Lodgements                         |
| SA Land Searches                           | QLD Motor Vehicle Register                              |
| TAS Land Searches                          | Court eFiling                                           |
| Telco Cable Search                         | CCAT - OLD Civil and Administrative Tribunal eFiling    |
| VIC Land Searches                          | OLD Magistratos Court e Filing                          |
| MA Land Searches                           | VIC County Court oFiling                                |
| Property Conveyancing and Settlements      | VIC Magistrates Court eFiling                           |
| National Sattlement Services               | Court Filing - Manual Services                          |
| NSW Conveyancing                           | OCAT - Neighbourbood Disputes Registry Search (Tree and |
| OLD Conveyancing                           |                                                         |
| OLD Transport & Main Roads Property Search | Police Searches                                         |
| VIC Conveyancing                           | 2 QLD Property Crime Reports                            |
| VIC Property Sales History Report          | 2 <u>QLD Traffic Incident Reports</u>                   |
|                                            | VIC Crime Reports                                       |
| Manual Services                            |                                                         |
| National Manual Services                   |                                                         |

Information on ordering all search types is in the following sections of this guide. You can also access Help online, from the header menu on each search screen.

Home | Menu | Account Info | Inbox | Reports | Fees Help Sign out Account Bal: (\$5.00) at 2:18:48 PM on Jul 18, 2023

# 2 How to complete a search

All bankruptcy search options have a similar process. We detail each screen below.

# 2.1 Enter your search criteria

On the bankruptcy register search input screen, you can search by:

- name
- application number (creditors' petition insolvency types)
- > administration number (number assigned to insolvency administrations).

Simply select an option from the dropdown list, and the screen will update to display the information fields required for the search.

| Bankruptcy Re                                                 | egister Search                                                                         |                                                                                |                                                   |                                                                |
|---------------------------------------------------------------|----------------------------------------------------------------------------------------|--------------------------------------------------------------------------------|---------------------------------------------------|----------------------------------------------------------------|
| 1 Enter Sea                                                   | rch Details                                                                            | 2 Browse Possible                                                              | Matches                                           | 3 Download Extract                                             |
| Enter the required<br>on the day of the s<br>indicates manual | information below. Your s<br>earch. This page will disp<br>latory fields. Please refer | search results will only<br>olay content appropria<br>to help for further info | be available fro<br>te to your search<br>rmation. | m your Confirm Inbox until midnight (AEST)<br>as you progress. |
| Your Reference                                                | Eg. BankruptcySearc                                                                    | h01234                                                                         | *                                                 |                                                                |
| Search By                                                     | Select                                                                                 | ~ <b>*</b>                                                                     |                                                   |                                                                |
|                                                               |                                                                                        |                                                                                |                                                   |                                                                |
|                                                               | Select                                                                                 |                                                                                |                                                   |                                                                |
| Email                                                         | Select<br>Name                                                                         | y of the result.                                                               |                                                   |                                                                |
| Email                                                         | Select<br>Name<br>Application Number                                                   | y of the result.                                                               |                                                   |                                                                |

Once you've entered all your search criteria, select \$ Search \$ to complete the search.

### 2.1.1 Search by name

A search by name allows you to use the debtor's name as your search criteria.

To start your search, include your reference and at least the family and given name.

| Bankruptcy Regi                                                                                                    | ister Search                                                          |                                                                            |                                                                   |                                          |                     |
|----------------------------------------------------------------------------------------------------|-----------------------------------------------------------------------|----------------------------------------------------------------------------|-------------------------------------------------------------------|------------------------------------------|---------------------|
| 1 Enter Search                                                                                                    | Details                                                               | 2 Browse Poss                                                              | ible Matches                                                      | 3 Download                               | Extract             |
| Enter the required info<br>on the day of the sear<br>indicates mandate                                                                                                    | ormation below. You<br>rch. This page will d<br>ory fields. Please re | ur search results will<br>lisplay content appro<br>fer to help for further | only be available from<br>priate to your search a<br>information. | your Confirm Inbox ur<br>s you progress. | til midnight (AEST) |
| Your Reference                                                                                                    | Eg. BankruptcySe                                                      | arch01234                                                                  | *                                                                 |                                          |                     |
| Search By                                                                                                    | Name                                                                  | ~ *                                                                        |                                                                   |                                          |                     |
| All searches of the searches of the searche | ne Bankruptcy Regis                                                   | ster by name will inc                                                      | ur a search fee, even il                                          | f no matches are found                   | i.                  |
| Family Name                                                                                                    | Starts With                                                           | ~ <b>*</b>                                                                 | Eg. Smith                                                         | k                                        | :                   |
| Given Name                                                                                                    | Starts With                                                           | ~ <b>*</b>                                                                 | Eg. John                                                          | k                                        | :                   |
| Middle Name                                                                                                    | Any Middle Name                                                       | * *                                                                        |                                                                   |                                          |                     |
|                                                                                                    | Also match re                                                         | cords without Middle                                                       | Name                                                              |                                          |                     |
| Date of Birth                                                                                                    | Any Date of Birth                                                     | ~ <b>*</b>                                                                 | Eg. DD/MM/YYY                                                     |                                          |                     |
|                                                                                                    | Also match re                                                         | cords without Date o                                                       | f Birth                                                           |                                          |                     |
| Search Date Range                                                                                                    | ✓ Limit my searce                                                     | ch to only include ins                                                     | olvency records starte                                            | d in the last 10 years                   |                     |
| Email                                                                                                    | Please email                                                          | me a copy of the res                                                       | ult.                                                              |                                          |                     |
| × Clear all                                                                                                    |                                                                       |                                                                            |                                                                   |                                          | \$ Search \$        |

Note: If no matching records return, a result summary extract is available to order to provide an official extract from AFSA that no records exist on NPII for this name. For the family and given name fields, you have three search methods as per below.

| Search method | Recommended use                                                                                                    |
|---------------|----------------------------------------------------------------------------------------------------|
| Starts with   | Default selection on the search input screen.                                                                                                    |
|               | Useful to locate a person's NPII record if you don't know the exact spelling or name details. (For example, 'STE' matches 'Steven', 'Stephen', and 'Stephanie'.) |
| Exact         | Returns exact matches. (For example, 'Steven' only matches 'Steven'.)                                                                                            |
| Contains      | Useful to locate a person's record if you don't know the exact details. (For example, 'STE' matches 'Steven', 'Stephen', 'Stephanie', 'Estelle' and 'Celeste'.)  |

Note: For people known by a single name, include it in **Family Name** and add a hyphen (-) in **Given Name**.

### 2.1.1.1 Optional search criteria

To refine your search, you can use the criteria:

- middle name
- date of birth
- date range checkbox.

#### Middle name

Five search methods are available for middle names.

| Search method   | Recommended use                                                                                                    |
|-----------------|----------------------------------------------------------------------------------------------------|
| Any middle name | Default selection. Returns results that have any middle name and match your other search criteria.                                                                                           |
| No middle name  | Returns only results with nothing recorded for middle name in NPII. (For example, a search on given name 'Michael' and family name 'Rey' matches 'Michael Rey' but not 'Michael James Rey'.) |
| Starts with     | Useful if you don't know the exact spelling or name details of an individual. (For example, 'Mar' matches 'Mary', 'Margaret', 'Mark' and 'Marvin'.)                                          |
| Exact           | Returns exact matches. (For example, 'Steven' matches only 'Steven'.)                                                                                                    |

| Search method | Recommended use                                                                                                    |
|---------------|----------------------------------------------------------------------------------------------------|
| Contains      | Useful if you don't know the exact details. (For example, 'Ste' matches 'Steven', 'Stephen', 'Stephanie', 'Estelle' and 'Celeste'.) |

By default, the Middle Name checkbox is selected to 'match records without middle name'. This means that the search will include records without a middle name in your search results.

### Date of birth

Three search methods are available for date of birth.

| Search method     | Recommended use                                                                                                    |
|-------------------|----------------------------------------------------------------------------------------------------|
| Any date of birth | Default selection. Returns results that have any date of birth and match your other criteria.                                                                                                    |
| Exact             | Returns exact matches. (For example, 01/12/1980 matches only 01/12/1980.)                                                                                                    |
| Range             | Returns results within the 'From' and 'To' dates you specify. Provide dates in both fields if you select 'Range'.<br>The maximum date range is 10 years (for example, from 01/01/2005 to 31/12/2014). |

### Search date range

By default, the search only includes records with a start date within the last 10 years.

To remove the date range limit, deselect the checkbox 'Limit my search to only include insolvency records in the last 10 years'.

### 2.1.2 Search by application number

Application numbers are creditors' petition insolvency types.

A search by application number will return all records that are an exact match to the number you provide. If the application number matches a joint estate number, each estate associated with that number returns.

To search, include your reference and the application number (including the state where proceedings were initiated).

| Bankruptcy Register Search                                                                                                    |                                          |                        |                   |           |  |  |  |  |  |
|----------------------------------------------------------------------------------------------------|------------------------------------------|------------------------|-------------------|-----------|--|--|--|--|--|
| 1 Enter Search D                                                                                                    | Details 2 Browse Possible                | Matches                | 3 Download Extrac | :t        |  |  |  |  |  |
| Enter the required information below. Your search results will only be available from your Confirm Inbox until midnight (AEST) on the day of the search. This page will display content appropriate to your search as you progress. |                                          |                        |                   |           |  |  |  |  |  |
| Your Reference                                                                                                    | Your Reference Eg. BankruptcySearch01234 |                        |                   |           |  |  |  |  |  |
| Search By                                                                                                    | Application Number V                     |                        |                   |           |  |  |  |  |  |
| Application Number                                                                                                    | State                                    | Number<br>Eg. 12345678 |                   |           |  |  |  |  |  |
| Email                                                                                                    | Please email me a copy of the result.    |                        |                   |           |  |  |  |  |  |
| X Clear all                                                                                                    |                                          |                        | \$                | Search \$ |  |  |  |  |  |

Note: If the search returns no results, an error will display. No fees apply where no matches return.

### 2.1.3 Search by administration number

Administration numbers are assigned to insolvency administrations. They include:

- state where proceedings were initiated
- number allocated to entries from that state
- start year
- single digit that identifies the type of petition.

For example, the administration number VIC9999/00/7 refers to the 9999th debtors petition (Type 7) lodged in Victoria in 2000.

The search will return exact matches. If the administration number matches a joint estate number, each estate related to that number will return.

To search, include your reference and the administration number. Then, select the state and enter the number, year and check digit.

| Bankruptcy Regis                                                                                                    | ster Search       |                          |           |                |              |  |  |  |
|----------------------------------------------------------------------------------------------------|-------------------|--------------------------|-----------|----------------|--------------|--|--|--|
| 1 Enter Search D                                                                                                    | Details           | 2 Browse Possible        | e Matches | 3 Downloa      | ad Extract   |  |  |  |
| Enter the required information below. Your search results will only be available from your Confirm Inbox until midnight (AEST) on the day of the search. This page will display content appropriate to your search as you progress. |                   |                          |           |                |              |  |  |  |
| Your Reference                                                                                                    | Eg. BankruptcySea | rch01234                 | *         |                |              |  |  |  |
| Search By                                                                                                    | Administration Nu | mber 🗸 🗶                 |           |                |              |  |  |  |
| Administration Number                                                                                                    | State             | Number<br>Eg. 12345      | *         | Year<br>Eg. 90 | Check Digit  |  |  |  |
| Email                                                                                                    | 🗌 Please email n  | ne a copy of the result. |           |                |              |  |  |  |
| X Clear all                                                                                                    |                   |                          |           |                | \$ Search \$ |  |  |  |

Note: If the search returns no results, an error will display. No fees apply where no matches return.

# 2.2 Browse possible matches and access your results

If your search returns results, a list of possible matching names will display in a browse list.

Choose the extracts you'd like to order and select **\$ Order \$** to continue to the result summary page and access your results. Select **AFSA Result Summary Extract** to export an extract of your browse results.

| Bankruptcy Register Search Browse                                                                                                    |                                                                                                    |              |                    |               |             |                 |       |  |  |
|----------------------------------------------------------------------------------------------------|----------------------------------------------------------------------------------------------------|--------------|--------------------|---------------|-------------|-----------------|-------|--|--|
| 1                                                                                                    | Enter Search                                                                                                    | Details      | 2 Browse Pos       | sible Matches | 3 D         | ownload Extract | t     |  |  |
| Order your bankruptcy extracts from the result table below.                                                                                                    |                                                                                                    |              |                    |               |             |                 |       |  |  |
| Your S                                                                                                    | earch                                                                                                    |              |                    |               |             |                 |       |  |  |
| Your Re<br>Search<br>Family N<br>Given N<br>Middle N<br>Date of<br>Search                                                                                                    | Your ReferenceJS-12345Search ByNameFamily NameStarts With "Smith"Given NameStarts With "John"Middle NameAny Middle Name (including records with no Middle Name)Date of BirthAny Date of Birth (including records with no Date of Birth)Search Date RangeLast 10 years only |              |                    |               |             |                 |       |  |  |
| Your Results Select the results you wish to order extracts for, then click the Order button. Note: The cost of ordering ONE extract from the list below has been included in the original search fee. Each additional extract ordered will incur a separate charge. Ordering an AFSA Result Summary extract is classified as ordering one extract for charging purposes. Your search results are only available from your Confirm Inbox until midnight (AEST) on the day of the search. |                                                                                                    |              |                    |               |             |                 |       |  |  |
| Matches<br>Search                                                                                                    | Matches 1<br>Search ID NS2323654                                                                                                    |              |                    |               |             |                 |       |  |  |
| Select                                                                                                    | Name                                                                                                    | Sul          | burb at Start Date | Occupation    | Start Date  | Date of Birth   | Alias |  |  |
|                                                                                                    | AFSA Result<br>SMITH, John                                                                                                    | Summary Extr | ract<br>ISBANE QLD | UNKNOWN       | 01-JAN-2022 | 01-JAN-1970     | REAL  |  |  |
| ✓ S                                                                                                    | Select/Deselect all                                                                                                    |              |                    |               |             |                 |       |  |  |

Note: The cost to order one extract is included in your original search fee. Each additional extract you order will incur a separate charge.

A result screen will display. Select **COMPLETED** to download individual extracts or **Download all Extracts to PDF** to download multiple results into one PDF document.

| Bankruptcy Regist                                                | ter Search R                                        | esult                                                                                        |                                                                          |                                                       |
|------------------------------------------------------------------|-----------------------------------------------------|----------------------------------------------------------------------------------------------|--------------------------------------------------------------------------|-------------------------------------------------------|
| 1 Enter Search Do                                                | ch Details 2 Browse Possible Matches                |                                                                                              | 3 Download Extract                                                       |                                                       |
| Your bankruptcy ext                                              | racts are now avail                                 | able.                                                                                        |                                                                          |                                                       |
| Do not refresh this s<br>If the Refresh buttor                   | screen - <b>you will in</b><br>n is clicked each se | cur extra charges.<br>arch will be resubmitted (whether the Re                               | esult is completed or not) and another fee will be o                     | charged.                                              |
| View individual extract vi                                       | ia Completed links                                  | on the right, or download in bulk via the                                                    | Download button below.                                                   |                                                       |
| Your Search                                                      |                                                     |                                                                                              | Your Reference                                                           | Result                                                |
| AFSA Result Summary Extract                                      |                                                     |                                                                                              | test                                                                     | COMPLETED                                             |
| Family Name                                                      | SMITH                                               |                                                                                              | test                                                                     | COMPLETED                                             |
| Given Name(s)                                                    | John James                                          |                                                                                              |                                                                          |                                                       |
| Alias                                                            | REAL                                                |                                                                                              |                                                                          |                                                       |
| Occupation                                                       | UNKNOWN                                             |                                                                                              |                                                                          |                                                       |
| Date of Birth                                                    | 01-JAN-1991                                         |                                                                                              |                                                                          |                                                       |
| Suburb at Start Date                                             | BRISBANE                                            | 2LD                                                                                          |                                                                          |                                                       |
| Start Date                                                       | 01-JAN-2021                                         |                                                                                              |                                                                          |                                                       |
| AFSA Disclaimer: The informa<br>locument. If you consider that t | tion contained in this<br>he information contai     | extract comes from the Australian Financial S<br>is errors, please promptly advise AFSA on 1 | Security Authority's (AFSA) National Personal Insolvency<br>300 364 785. | y Index (NPII) at the time and date indicated in this |
| 📥 Download all Extra                                             | cts (PDF)                                           |                                                                                              |                                                                          |                                                       |